دانشکده فنی و حرفه ای شهید رجائی قوچان

## گروه فناوری اطلاعات و ارتباطات

چگونه مے توانم وبکم را برای کاردر

## Adobe Connect

استغاده کنم ؟

چگونه می توانم وبکم را برای کار در Adobe Connect استفاده کنم ؟

یکی دیگر از مشکلات در محیط Adobe Connect کار نکردن وب کم می باشد.

حل این مورد از مشکلات: Adobe Connect

بدین منظور پس از مطمئن شدن از نصب بودن درایور وب کم بر روی سیستم، مراحل زیر را انجام می کدهیم.

۱- در محیط meeting، در فضای پنجره Video، راست کلیک کرده و Settingرا انتخاب می کنیم.

|      |       | )               | Help 🚮     |
|------|-------|-----------------|------------|
| 1.00 | Video | 1000            |            |
|      |       | Settings        |            |
|      |       | Global Settings | aring      |
|      |       | Start My Webcam |            |
|      |       |                 | Discussion |
|      |       |                 |            |

۲- در پنجره باز شده، از منوی **camera**، دوربین وب کم مورد نظر خود را انتخاب می کنیم.

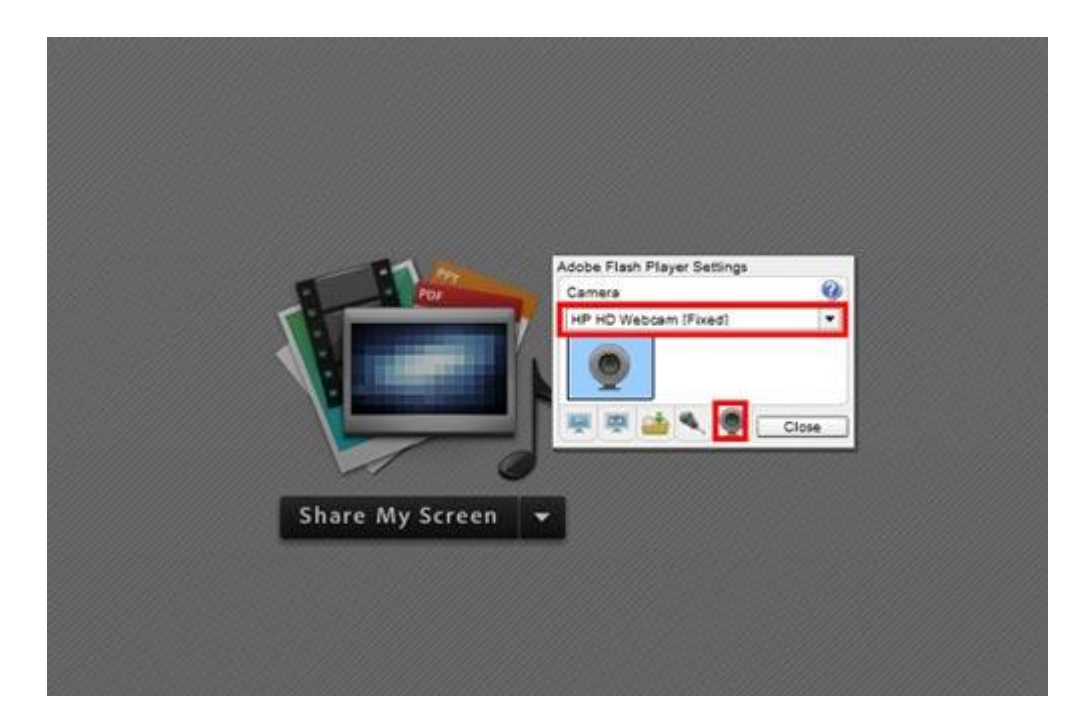

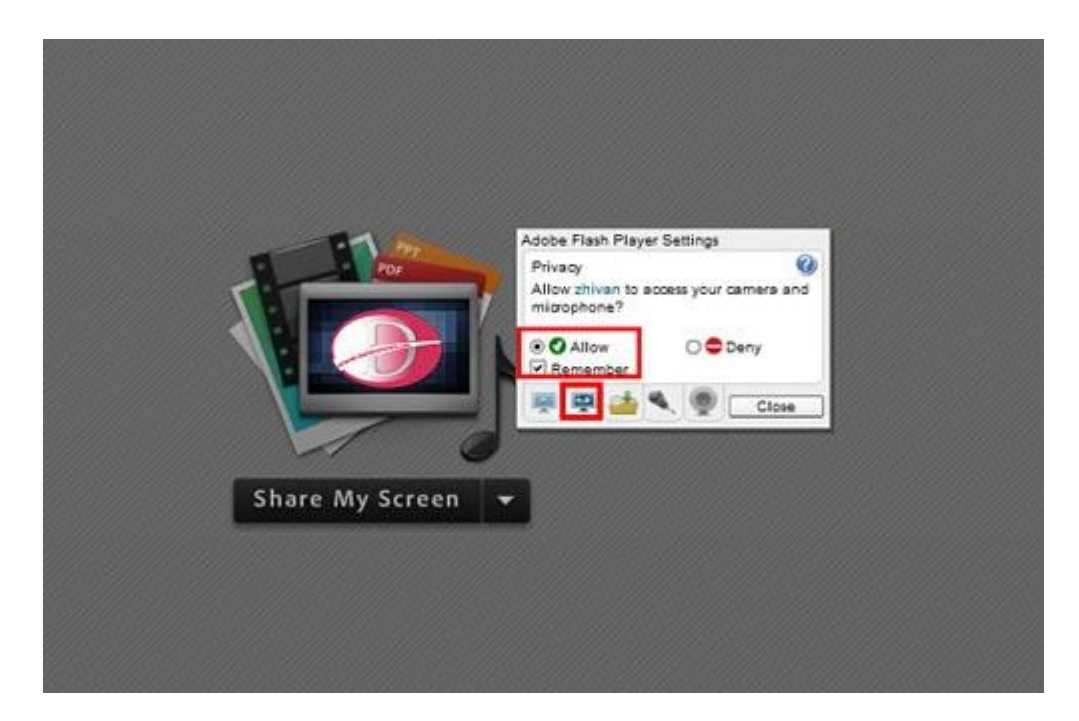

۳- برای گزینه بعدی تیک Allowو Rememberرا می زنیم.

۴- در نهایت گزینه وب کم در نوار بالای نرم افزار Adobe Connect را می زنیم تا شکل وب کم سبز رنگ شود.

| Adobe | Meeting | Layouts | Pods | Audio | - ( | ý - | 2 - | 2 - |
|-------|---------|---------|------|-------|-----|-----|-----|-----|
| Share |         |         |      |       |     | -   |     |     |
|       |         |         |      |       |     |     |     |     |